# NFOCUS Major Release Economic Assistance August 7, 2022

A Major Release of the NFOCUS System is being implemented August 7, 2022. This document provides information explaining new functionality, enhancements and problem resolutions made effective with this release. This document is divided into four main sections:

**General Interest and Mainframe Topics**: All NFOCUS users should read this section.

**ACCESSNebraska:** NFOCUS workers responsible for case activity received through the ACCESSNebraska website should read this section.

**Home and Community Based Services:** NFOCUS workers who work directly with DD/AD Waiver Programs and those who work with the related Medicaid cases should read this section.

**Note:** This section will only appear when there are tips, enhancements or fixes specific to Home and Community Based Services Programs.

**Expert System:** All NFOCUS workers with responsibilities for case entry for AABD, AD Payment SNAP, LIHEAP, LIHWAP, CC, CFS, MED, etc. should read this section.

**Note:** When new functionality is added to NFOCUS that crosses multiple topics (ie General Interest and Mainframe, Alerts, Correspondence, Expert System etc.) the functionality will be described in one primary location. This location will usually be the General Interest and Mainframe section or the Expert System section. Alerts Work Tasks and Correspondence that are part of the new functionality may be documented in both the primary location that describes the entire process in addition to being in the Alerts, Work Tasks and Correspondence sections.

Interfaces, Document Imaging and NFOCUS Tips sections will be added as appropriate for the release.

# Table of Contents

| General Interest and Mainframe3                                                                                                    |
|----------------------------------------------------------------------------------------------------|
| Child Care Change Mode (Fix)3                                                                                                    |
| NFOCUS CHARTS Referral – (Fix)                                                                                                    |
| Disaster SNAP Application (Update)                                                                                                    |
| Interface                                                                                                    |
| VSTAT Death Window (Update)5                                                                                                    |
| ACCESSNebraska5                                                                                                    |
| Emergency Assistance (New)5                                                                                                    |
| Expert System7                                                                                                    |
| Benefit Summary (Update)7                                                                                                    |
| LIHEAP Mandatory Pay Client Reason (Update)8                                                                                              |
| Automatic SUA Expense if Qualifying LIHEAP Budget is Authorized (Change)9                                                                 |
| Housing Type for LIHWAP Assistance Requests (New)                                                                                         |
| LIHWAP Provider (Update)13                                                                                                    |
| Budgeting - Income Calculation: Bring All Instances of Earned Income Used in<br>Failing ADC Income Calculation into TMA-G Budgeting (Fix) |
| NFOCUS Tips                                                                                                    |
| Viewing NFOCUS Help Topics (New)14                                                                                                    |
| Viewing Release Notes through NFOCUS Help (Update)                                                                                        |
| ACCESSNebraska Calls Transferred to Production Support (Update)                                                                           |
| NFOCUS Access Schedule (Update) 19                                                                                                    |

## **General Interest and Mainframe**

## Child Care Change Mode (Fix)

Workers will be able to assign Child Care (CC) to the Economic Assistance (EA) Process Queue when they are pending the review application for CC. Workers are expected to tie the application to the CC Program, either in the mainframe or while pending the CC program.

## NFOCUS CHARTS Referral – (Fix)

In the August 2021 release, a fix was put in place to prohibit CHARTS referrals from being sent for pending SNAP cases. However, some pending SNAP referrals were still being sent. This issue is being corrected for this release.

N-FOCUS will not allow a referral if SNAP is in pending or closed status. The program must be in active status. The following error message will display if SNAP is pending:

| N-FOCUS - Error                                                                          | × |
|------------------------------------------------------------------------------------------|---|
| NFO3ET1C - The referable program case is not in active (SNAP/CC) or pending (CC) status. |   |
| OK                                                                                       |   |

## Disaster SNAP Application (Update)

Disaster SNAP Applications in NFOCUS now allow workers to add comments. This new feature is available in English only and allows workers to insert notes specific to the application sections shown below:

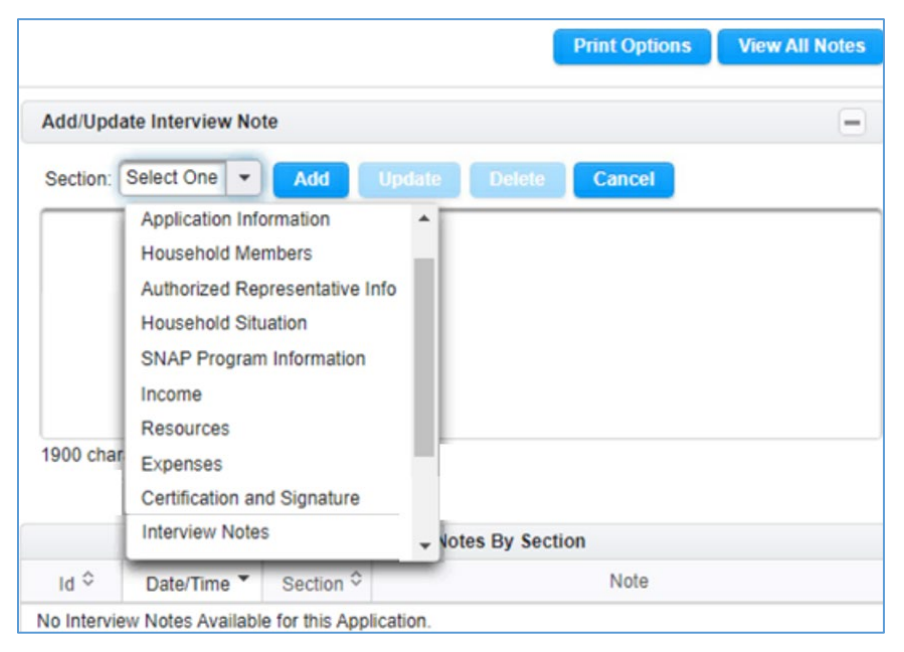

Just like the current Economic Assistance E-app feature, workers have the option to Update or Delete comments:

|           |                           |           |                    | Print Options | View All Notes |  |  |
|-----------|---------------------------|-----------|--------------------|---------------|----------------|--|--|
| Add/Upda  | Add/Update Interview Note |           |                    |               |                |  |  |
| Section:  | Application Infor         | mation 💌  | Add Update         | Delete Ca     | ncel           |  |  |
| Test      |                           |           |                    |               |                |  |  |
|           |                           |           |                    |               |                |  |  |
|           |                           |           |                    |               |                |  |  |
|           |                           |           |                    |               |                |  |  |
| 1896 char | acters remaining          |           |                    |               |                |  |  |
|           | -                         | All Int   | erview Notes By Se | ection        |                |  |  |
| ld ≎      | Date/Time *               | Section ≎ |                    | Note          |                |  |  |
| DSSZ921   | 07-11-2022<br>10:50:31 AM | APLONT    | Test               |               |                |  |  |
| DSSZ921   | 07-11-2022<br>10:50:27 AM | HHMEMB    | Test               |               |                |  |  |

And there is the option to print with or without notes:

| Print Options                           | 8 |
|-----------------------------------------|---|
| English                                 |   |
|                                         |   |
| Unprotected                             |   |
| Unprotected<br>With out Interview Notes |   |

## Interface

## VSTAT Death Window (Update)

VSTAT will be providing DHHS with the ICD10, primary cause of death, code. This is added to the VSTAT death window and will consist of four-digit code. This is being provided for workers in the Developmental Disability department and they will use <u>https://www.cms.gov/medicare-coverage-database/search.aspx</u> to determine what the code represents.

|                                                              | 11149 2005                 |                                 |
|--------------------------------------------------------------|----------------------------|---------------------------------|
| Interface Received Date                                      | 06-02-2022 V               |                                 |
|                                                              |                            |                                 |
| Deceased                                                     | ANNIE INTERFACE            |                                 |
| - Turito                                                     |                            |                                 |
| SSN: 173-33-3333                                             | 1                          | Marital Status Widowed          |
| Sex F                                                        |                            | Spouse's Name ROBERT H HUNZEKER |
| Birth Date 11-30-1913                                        |                            |                                 |
| Date of Death 10-06-20                                       | 005                        | Work Related Injury N           |
| Place of Death HASTINGS , NE (ADAMS COUNTY)                  |                            | Autopsy Performed N             |
| Manner of Death Natural                                      |                            | Method of Disposition Burial    |
| Cause of Death<br>ACUTE HYPOXIC RESPIR<br>Primary Cause of D | atory failure<br>eath      |                                 |
| 1350                                                         |                            |                                 |
| Informant                                                    |                            |                                 |
| Name                                                         | PAUL G NUSS                |                                 |
|                                                              |                            |                                 |
| Funeral Home                                                 |                            |                                 |
| Name                                                         | SUTTON MEMORIAL CHAPEL-SUT | TON-804 S. SAUNDERS             |
| Address                                                      | 804 S. SAUNDERS AVE.       |                                 |

## ACCESSNebraska

## Emergency Assistance (New)

The Emergency Assistance (EA) program has been added to ACCESSNebraska menus and Client Benefit Inquiry.

The EA program has been added to the program list under the following menus:

- ACCESSNebraska Application menu
- Change Report menu
- Client Benefit Inquiry menu

Screen prints on the following page.

| Contract Network | ebraska Government Website                                                                                                    |                                     |
|------------------|----------------------------------------------------------------------------------------------------|-------------------------------------|
| ACCESS           | ACCESSNebraska                                                                                                    | NEBRASKA<br>Good Life Great Masion. |
| 07/11/2022 Test  | Dt: 07/11/2022 12:00 PM Test DB: D\$SAD\$E                                                                                                    |                                     |
|                  | Welcome to ACCESSNebraska Application                                                                                                    |                                     |
|                  | The Department of Health and Human Services (DHHS) application process for new, review and recertification<br>applications includes the following:                                                                                                    |                                     |
|                  | <ul> <li>Application: To complete an application for benefits select Continue below.</li> <li>Interview: Interviews are required for most programs. They are scheduled on receipt of the application. You can call and complete an interview the next business day after the submission of your application.</li> </ul>                                                                       |                                     |
|                  | <ul> <li>Verification: Documents needed to verify certain information on the application such as identity, Expenses, Resources<br/>(Assets) and income can be submitted by using the Submit Documents link that appears after the application has been<br/>completed.</li> </ul>                                                                                                    |                                     |
|                  | Applications are accepted electronically for the following programs:                                                                                                    |                                     |
|                  | Aid to Dependent Children (ADC)     Assistance to the Apd, Blind, or Disabled Payment (AABD/PMT)     Refugue Resettlement Program (RRP)     State Disability Program (SDP)     Supplemental Nutrition Assistance Program (SNAP) - formerly known as Food Stamps     Low Income Home Energy Assistance Program (LIHEAP)     Child Care     Social Sencies for Annel and Disabled Advins (SSAD) |                                     |
|                  | Social Services for Families, Children, and Youth (SSCF)     Emergency Assistance (EM)     Low Income Household Water Assistance Program (LIHWAP)                                                                                                    |                                     |
|                  | If the program you are interested in applying for is not listed, please contact a DHHS office. A list is available by using the<br>Contact Us link below.                                                                                                    |                                     |
|                  |                                                                                                    | -                                   |

| Tebraska_                                                                                                    | Report Changes                                                                                                    | NEBRASKA<br>Good Life, Great Mission,<br>Brit and the American        |
|----------------------------------------------------------------------------------------------------|----------------------------------------------------------------------------------------------------|-----------------------------------------------------------------------|
| Test Dt: 07/11/2022 12:00 PM Test DB                                                                                                    | DSSADSE                                                                                                    | Options 👻                                                             |
| Welcome to ACC                                                                                                    | ESSNebraska Change Reporting                                                                                                    |                                                                       |
| If your household is currently<br>following programs:                                                                                                    | receiving benefits, you can use this Change Report to submit changes                                                                                                    | for the                                                               |
| Aid to Dependent Childre     Supplemental Nutrition A     Low Income Home Energ     Assistance to the Aged,     Refugee Resettlement P     Developmental Disabiliti     Medicaid (MED)     Children's Health Insuran     Child Care (CC)     Social Services for Aged     Social Services for Famil     Emergency Assistance (     Low Income Household     If you are not currently receivin | en (ADC)<br>Assistance Program (SNAP)<br>gy Assistance Program (LIHEAP)<br>Blind, or Disabled Payment (AABD/PMT)<br>rogram (RRP)<br>es Program (DD)<br>and Disabled Adults (SSAD)<br>lies, Children, and Youth (SSCF)<br>EA)<br>Water Assistance Program (LIHWAP)<br>ng benefits, you will need to file a new application.                                                                                                    |                                                                       |
| Official Nebraska Governmen                                                                                                    | t Website                                                                                                    |                                                                       |
|                                                                                                    | Benefits Inquiry                                                                                                    | NEBRASKA<br>Coco Life, Great Mission,<br>and a factor and constraints |
| You have logged in as nfodbeleoncue                                                                                                    | ero Test Dt: 07/11/2022 12:00 PM Test DB: DSSADSE                                                                                                    | Options 👻                                                             |
| Benefit Inquiry Home<br>View Benefit Information<br><b>* EXIT</b>                                                                                                    | Client Benefit Inquiry provides information about DHHS programs<br>have applied for and/or DHHS programs for which you are rec<br>These programs include:<br>Aid for Dependent Children (ADC)<br>Supplemental Nutrition Assistance Program (SNAP)<br>Child Care (CC)<br>Low Income Home Energy Assistance Program (LIHEAP)<br>Assistance for Aged, Blind and Disabled Payment (AABD)<br>Social Service Aged and Disabled (SSAD)<br>Medicaid (MED)<br>Developmental Disabilities Services (DD)<br>Emergency Assistance (EA)<br>Low Income Household Water Assistance Program (LIHW) | ims that you<br>eiving benefits.<br>/PMT)<br>VAP)                     |

In addition to the Client Benefit Inquiry menu, EA has been added to the View Benefit Information section. From here, the client can view Case Information, Participant History, Case Status History, Case Person Information, and Service Authorizations\*.

| You have logged in as nfodbeleoncuer           | D Test Dt: 07/11/2022 12:00 PM Test DB: DSSADSE Options *                                                                                 |
|------------------------------------------------|----------------------------------------------------------------------------------------------------|
| Benefit Inquiry Home  View Benefit Information | LEON J CUERO<br>Master Case: 98<br>Emergency Assistance (EA)                                                                              |
| ✓ LEON J CUERO (MC98)<br>SNAP<br>CC            | Case Information         Participant History         Case Status History           Case Person Information         Service Authorizations |
| LIHEAP<br>SSAD                                 | Next Review Date: 03-31-2023                                                                                                    |
|                                                | Month Year Case Status                                                                                                    |
|                                                | September 2022 Active                                                                                                    |
| × EXIT                                         | August 2022 Active                                                                                                    |
|                                                | July 2022 Active                                                                                                    |

\*Currently, the Service Authorizations tab will only display service authorizations that are paid to an approved N-FOCUS provider. If a client **only** has service authorizations paid to them, these will not appear here. If a client has a service authorization that is paid to an N-FOCUS provider and another authorization that is paid to them, these will all appear here. A fix has been requested and will deploy at a later date.

## **Expert System**

## Benefit Summary (Update)

After workers budget an EA program and are reviewing the budget, they may notice a \*\* next to Income, Housing Cost, and/or Unearned Income. The asterisk is to notify the worker that the current budget does not match the prior budget. Workers will need to review the change if they were not expecting an asterisk.

**Note:** If the income and asterisk take up too many character spaces then the Income will drop off with ...., workers will need to click that row and determine if the Income is correct. This is only visible in the Budget Review window in Expert. It is not currently visible in the Benefit Summary window in the Mainframe.

| nefit Summary                    | Energy Year: 10-2021 to | 9-2022                     |    |            |
|----------------------------------|-------------------------|----------------------------|----|------------|
| GRESSION, REGGIE                 | LIHEAP                  |                            | F  | legular    |
| Energy Year<br>10-2021 to 9-2022 |                         | Unit Size                  |    | :          |
| Budget Type                      | HEATING                 | Fuel Type<br>Dwelling Type |    | Electricit |
| Calculation Method               |                         | House                      |    |            |
| Project Income                   |                         | Paid To                    |    | Provide    |
| Resource Total                   | 0.00                    |                            |    |            |
| Resource Limit                   | 0.00                    |                            |    |            |
| Resource Test:                   | N/A                     |                            |    |            |
| Public Assistance Grant          | 1938.00                 |                            |    |            |
| Self Employment Income           | ** -23080               | LIHEAP Need Amount         |    | 700.0      |
| Earned Income                    | ** 960.00               | LIHEAP Prorate Amount      |    | 700.0      |
| Unearned Income                  | ** 6842.00              | Authorized Amount          |    | 700.0      |
| Expenses                         | 0.00                    |                            |    |            |
| Total before Disregard           | 8780.00                 |                            |    |            |
| Maximum Allowable Income         | 26130.00                |                            |    |            |
| Income Test:                     | Pass                    |                            |    |            |
| Earned Income Disregard          | 0.00                    | Creation Date              |    | 04-12-202  |
| Total Countable Income           | 8780.00                 |                            |    |            |
|                                  |                         |                            | OK | Help       |

## LIHEAP Mandatory Pay Client Reason (Update)

Logic within the "Update LIHEAP Heating and Cooling Case Information and Provider" window to **require** the user to select the applicable reason that any payments for that utility type (heating or cooling) are not being made to the provider. If *Pay Provider* for the utility type is marked as "No", then the worker will need to select the reason that the provider is not to be paid from the two options ('Included in Rent' or 'Non-participating Provider') to allow the updates to be saved.

\*\***Note:** In the example below, a reason needs to be selected for both the Heating and the Cooling utility provider as both are marked as Pay Provider 'No'.

| ascidance          | F                      | irst Name                      | Pgm Case Num Pg | m Begin Dte              |             |
|--------------------|------------------------|--------------------------------|-----------------|--------------------------|-------------|
| IJ                 | J                      |                                | 59714457 06     | -01-2022                 | 1           |
| Case Informatio    | n                      |                                |                 |                          |             |
| [                  | Owelling Type:         | House                          |                 | •                        |             |
| Phy                | sical Address:         | 365 S 2 WALK LIN               | ICOLN NE 68512  |                          |             |
| Current Saved      | Dwelling Type:         | House                          |                 |                          | -           |
|                    | Heating                |                                | Cooling         |                          |             |
| Duran              |                        | Fuel Tyne                      | Electricity     | -                        |             |
| Propane            |                        |                                | C Yao G No      |                          | Change Date |
| © Y6               | es (* No               | Pay Provider                   |                 |                          | 06-23-2022  |
|                    |                        | Included in Rent               |                 |                          |             |
|                    |                        | Non-participating Provi        | der 🗆           |                          |             |
| Provider Inform    | ation                  |                                |                 |                          |             |
| Туре               | Fuel Type              | Current Provider               | Acct Num        | Begin Date               | End Date    |
| Heating<br>Cooling | Propane<br>Electricity | ALL UTILITIES<br>ALL UTILITIES | 100<br>100      | 06-01-2022<br>06-01-2022 |             |
| Add Heating        | Provider               | Add CoolingProvider            | Update Provider | Close Pro                | vider       |
|                    |                        | 0                              |                 |                          |             |
| Provider Histo     | ry                     | 1                              | [               | [                        |             |
| Туре               | Fuel Type              | Provider                       | Acct Num        | Begin Date               | End Date    |
|                    |                        |                                |                 |                          |             |
|                    |                        |                                |                 |                          |             |
|                    |                        |                                |                 |                          |             |
|                    |                        |                                |                 |                          |             |

If either 'Pay Provider' instance is marked as "No" and the user attempts to save without selecting a reason that the provider is not to be paid for that utility type (Heating or Cooling), they will be presented with the Message box shown below. Click 'OK' to return to the "Update LIHEAP Heating and Cooling Case Information and Provider" to either select the appropriate reason or cancel from the window without saving any changes made.

| Message!                                                                                                    | ×                     |
|----------------------------------------------------------------------------------------------------|-----------------------|
| If Pay Provider is NO, Cooling Included in Rent or Non-Pa<br>must be chosen Please select a reason to pay client. | articipating Provider |
|                                                                                                    | ОК                    |

## Automatic SUA Expense if Qualifying LIHEAP Budget is Authorized (Change)

Logic change has been made which will automatically enter a SUA (Standard Utility Allowance) expense to the expense tab in Expert system when a LIHEAP payment (non-LIHWAP) of \$20.00 or greater per LIHEAP household member is approved and there is not a current SUA listed for a participant in the SNAP program case.

The SUA begin date will be the month following the month LIHEAP payment was approved. In the example screenshots that follow, SNAP and LIHEAP were both processed on 8/7/2022 with no shelter expenses entered by the worker.

| enefit Summary E          | egin Date: 8-2022 |                            | ;          |
|---------------------------|-------------------|----------------------------|------------|
| JOSENAL, JOHN             | SNAP              |                            | Regular    |
| Certification Period:     |                   | Unit Size                  | 1          |
| 08-01-2022 - 01-31-2023   |                   |                            |            |
| Simplified Reporting      |                   | Medical Deduction          | 0.00       |
| Expanded Resource Pgm     |                   | Child Care Subsidy Pgm Fee | 0.00       |
| Resource Total            | 0.00              | Dependent Care Deduction   | 0.00       |
| Resource Limit            | 25000.00          | Child Support Deduction    | 0.00       |
| Resource Test:            | Pass              |                            |            |
|                           |                   | Housing Costs              | 0.00       |
|                           |                   | Utility Costs              | 0.00       |
| Public Assistance Grant   | 0.00              | Total Shelter Costs        | 0.00       |
| Unearned Income           | 0.00              | Shelter Deduction          | 0.00       |
| Earned Income             | 500.00            |                            |            |
| Self Employment Income    | 0.00              | Net Adjusted Income        | 223.00     |
| Farm Loss                 | -0.00             | Net Income Limit           | 1074.00    |
|                           |                   | Net Income Test:           | Pass       |
| Total Gross Income        | 500.00            |                            |            |
| Gross Income Limit        | 1771.00           |                            |            |
| Gross Income Test:        | Pass              |                            |            |
|                           |                   | Allotment Amount           | 183.00     |
|                           |                   | Prorated Allotment Amount  | 0.00       |
| Earned Income Deduction   | 100.00            | Allotment Reduction Amount | 0.00       |
| Standard Deduction        | 177.00            | Recoupment Amount          | 0.00       |
|                           |                   | Offset Amount              | 0.00       |
| Net Income Before Expense |                   | Overpayment Amount         | 0.00       |
| Deductions                | 223.00            | Authorized Amount          | 183.00     |
|                           |                   | Creation Date              | 08-07-2022 |
|                           |                   |                            |            |
|                           |                   |                            | OK Help    |

## 8/2022 SNAP Budget

After the 8/2022 SNAP budget was authorized on 8/7, a LIHEAP budget was also authorized. Upon approval of the LIHEAP budget, this new logic generates a new SUA (Standard Utility Allowance) expense with a begin date set as 9/1/2022

The SUA begin date will be set to the month following the month LIHEAP payment was approved. Our LIHEAP authorization on 8/7/2022 results in the begin date for the new SUA expense being set to 9/1/2022.

| Expense Details | 5                 |           |               |          | ×          |
|-----------------|-------------------|-----------|---------------|----------|------------|
| Owner:          |                   |           |               |          |            |
| JOSENAL         |                   | JOHN      |               |          | 01-01-1995 |
| Expense:        |                   |           |               |          |            |
| Standard U      | Itility Allowance | 2         | System LIHEAF | Payment  |            |
| Amount          | Miles/Days        | Frequency | Begin Date    | End Date | Verified   |
|                 |                   | Monthly   | 09-01-2022    |          | Y          |
|                 |                   |           |               |          |            |
|                 |                   |           |               |          |            |
|                 |                   |           |               |          |            |
|                 |                   |           |               |          |            |
|                 |                   |           |               |          |            |
|                 |                   |           |               |          |            |
|                 |                   |           |               |          |            |
|                 |                   |           |               |          |            |
|                 |                   |           |               |          |            |
|                 |                   |           |               |          |            |
|                 |                   |           |               |          |            |
|                 |                   |           |               |          |            |

#### \*Note: The SUA description will show as "System LIHEAP Payment" as shown above. Also, if there is already a SUA expense listed for a person in the SNAP case, no action will be taken.

If a SUA expense is auto generated, a pop-up (see below) will appear after the LIHEAP budgeting indicating to the worker to process the SNAP budget to pull the SUA into the budget. SNAP budgeting will then be Red X for mandatory processing.

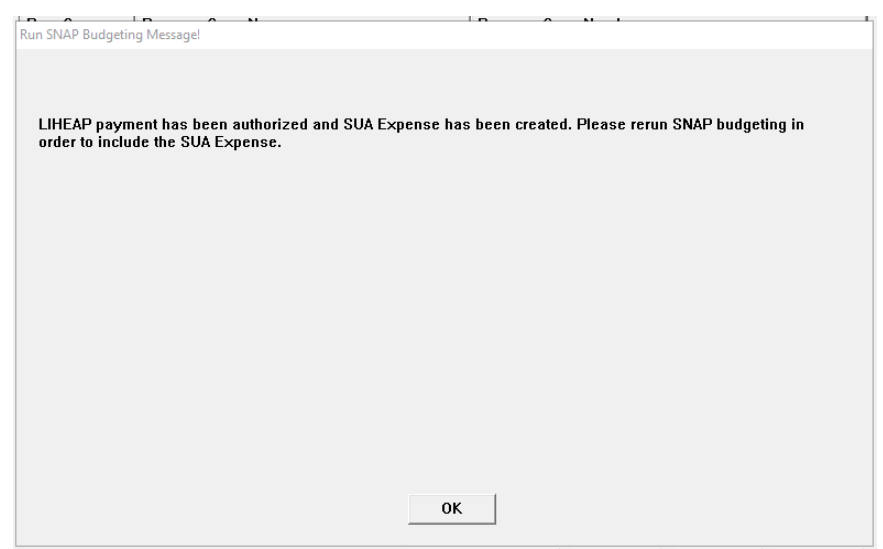

Running a new SNAP budget for the month in which the SUA begin date falls will result in the benefit summary for that month now reflecting the new SUA expense value.

Our example case now shows the generated SUA expense in the 9/2022 budget and is reflected as a change from the prior month's budget.

| JOSENAL, JOHN             | SNAP     |                            | Regular  |
|---------------------------|----------|----------------------------|----------|
| Certification Period:     |          | Unit Size                  |          |
| 08-01-2022 - 01-31-2023   |          |                            |          |
| Simplified Reporting      |          | Medical Deduction          | 0.0      |
| Expanded Resource Pgm     |          | Child Care Subsidy Pgm Fee | 0.0      |
| Resource Total            | 0.00     | Dependent Care Deduction   | 0.       |
| Resource Limit            | 25000.00 | Child Support Deduction    | 0.       |
| Resource Test:            | Pass     |                            |          |
|                           |          | Housing Costs              | 0.       |
|                           |          | Utility Costs              | 511.     |
| Public Assistance Grant   | 0.00     | Total Shelter Costs        | ** 511.  |
| Unearned Income           | 0.00     | Shelter Deduction          | 399.     |
| Earned Income             | 500.00   |                            |          |
| Self Employment Income    | 0.00     | Net Adjusted Income        | 0.       |
| Farm Loss                 | -0.00    | Net Income Limit           | 1074.    |
|                           |          | Net Income Test:           | Pa       |
| Total Gross Income        | 500.00   |                            |          |
| Gross Income Limit        | 1771.00  |                            |          |
| Gross Income Test:        | Pass     |                            |          |
|                           |          | Allotment Amount           | 250.     |
|                           |          | Prorated Allotment Amount  | 0.       |
| Earned Income Deduction   | 100.00   | Allotment Reduction Amount | 0.       |
| Standard Deduction        | 177.00   | Recoupment Amount          | 0.       |
|                           |          | Offset Amount              | 0.       |
| Net Income Before Expense |          | Overpayment Amount         | 0.       |
| Deductions                | 223.00   | Authorized Amount          | 250.     |
|                           |          | Creation Date              | 08-07-20 |
|                           |          |                            |          |
|                           |          |                            | OK Heln  |

#### 9/2022 SNAP Budget

## Housing Type for LIHWAP Assistance Requests (New)

A new required entry field has been added to LIHWAP assistance requests to meet federal reporting requirements. The new `LIHWAP Housing Type:' field will require the worker to select from the dropdown listing type when a LIHWAP assistance request is entered and before the budget can be run for the LIHWAP request. The housing types included on the selection list are:

- Own
- Rent with utilities billed separately
- Rent with utilities in rental fee
- Other
- Unknow/Not Reported

#### See screen-prints on the following page.

#### Window Prior to release

| LINCOLN        | ABE      | 38473051 |  |  |
|----------------|----------|----------|--|--|
|                |          |          |  |  |
| Request Date:  | 06-24-20 | 22       |  |  |
| Request Amount | : 136.28 |          |  |  |
| Request Type:  |          |          |  |  |
| WATER          | -        |          |  |  |
| _IHWAP Service | Туре:    |          |  |  |
|                |          | •        |  |  |

#### New Field added with the Release

| MAA          | MILLY       | 47909814 |  |  |
|--------------|-------------|----------|--|--|
| Request Date | : 06-24-2   | 022      |  |  |
| Request Amo  | unt: 128.64 |          |  |  |
| Request Type | :           |          |  |  |
| WATER        | •           |          |  |  |
| LIHWAP Serv  | ice Type:   | •        |  |  |
|              |             | _        |  |  |

**Note:** The new field will only display when the Other Assistance Request Type is 'Water'.

## LIHWAP Provider (Update)

Prior to the release, if a LIHEAP case had a Heating or Cooling provider entered who also provided water or wastewater services, when a LIHWAP assistance request was entered, the already existing provider who provides Water service was not able to be selected without adding a new LIHWAP provider.

#### Example #1 (Prior to release):

*This case has provider "LINCOLN ALL FUEL TYPES" entered for heating and cooling provider. LINCOLN ALL FUEL TYPES organization also has Water as a valid 'fuel type', but it <u>did not</u> show up in the available LIHWAP provider listing.* 

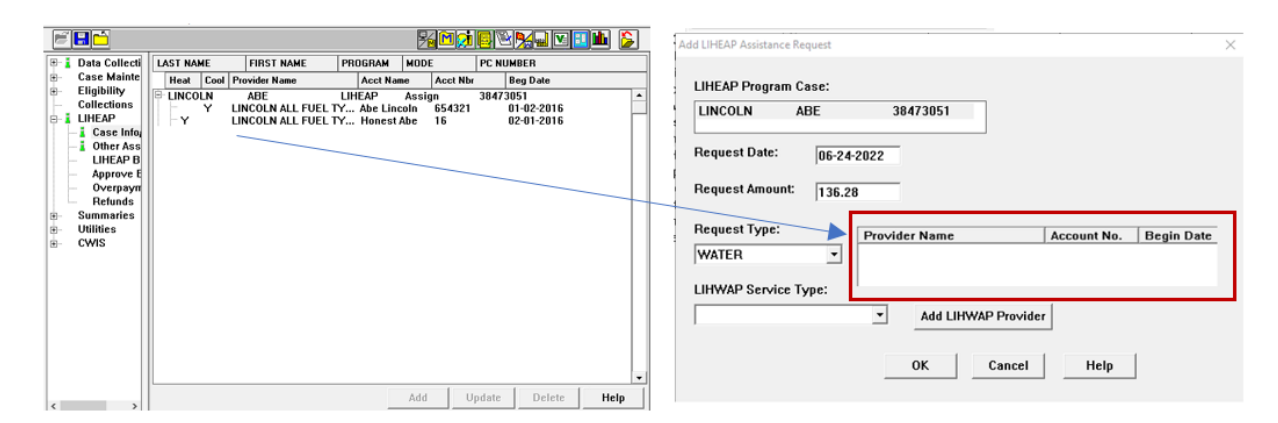

Logic has been updated which will now present any current Heating or Cooling provider in the LIHEAP program case that has a fuel type of water or wastewater in the list of current providers on the LIHEAP Assistance Request window when a request type of 'Water' is being entered.

#### Example #2 (After release):

The case has provider "ALL THE FUELS" entered for heating and cooling provider. ALL THE FUELS organization also has Water as a valid 'fuel type'. The new logic now pulls ALL THE FUELS in the provider list.\*\*

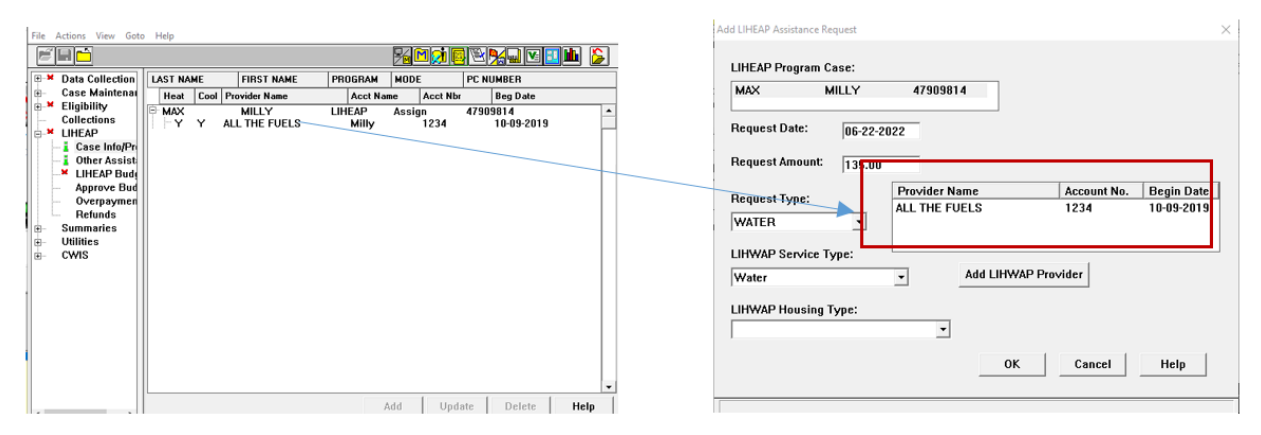

**\*\*Note:** If neither the heating or cooling provider is the provider of water or wastewater for the household, the user will need to enter a new LIHWAP provider by using the 'Add LIHWAP Provider' button.

## Budgeting - Income Calculation: Bring All Instances of Earned Income Used in Failing ADC Income Calculation into TMA-G Budgeting (Fix)

A situation was identified in the calculation of earned income in a first month of TMA-G budget was not including the same earned income instances as were used in the failing ADC budget for that same month.

Income calculation was presenting all earned income sources correctly to be selected by the user. When the ADC budget fails and TMA-G eligibility exists, the TMA-G budget was not including instances of earned income for a child under the age of 18, even though the child's income was included as countable earned income in the failing ADC budget for the same month by the user.

Logic has been updated for TMA-G budgeting that will now handle all earned income instances which were included in the failing ADC budget in the same way when the ADC case fails into TMA-G program eligibility.

## **NFOCUS Tips**

## Viewing NFOCUS Help Topics (New)

With the addition of Office 365, viewing help topics has been affected. When any Help option is selected, the displayed window will appear blank except for the tab options at the bottom of the window.

To view the needed help topic, please follow these steps:

- Select desired Help from the Help Menu.
  - The Help window will display as shown below with only the Contents, Index and Search tabs available.

| Help |               |
|------|---------------|
| 1    | Window Help   |
| (    | Contents      |
| F    | Policy Help   |
| H    | How To        |
| H    | Help on Help  |
| 1    | About N-FOCUS |

| S Program Case X                                          | +                                                                          | ~   | - |  | × |
|-----------------------------------------------------------|----------------------------------------------------------------------------|-----|---|--|---|
| $\leftarrow$ $\rightarrow$ C $\triangleq$ publictest-dhhs | .ne.gov/nfocus/stg/Windows/Program_Case/default_Left.htm#CSHID=15 StartTop | p 🖻 | ☆ |  | : |
| Contents                                                  | 💷 🗄 Ta 🍐 Quick search 🌮 🎽 🔲 🖻 🔎 🦨 😘                                        |     |   |  |   |
|                                                           |                                                                            |     |   |  |   |
|                                                           |                                                                            |     |   |  |   |
|                                                           |                                                                            |     |   |  |   |
|                                                           |                                                                            |     |   |  |   |
|                                                           |                                                                            |     |   |  |   |
|                                                           |                                                                            |     |   |  |   |
|                                                           |                                                                            |     |   |  |   |
|                                                           |                                                                            |     |   |  |   |
|                                                           |                                                                            |     |   |  |   |
|                                                           |                                                                            |     |   |  |   |
|                                                           |                                                                            |     |   |  |   |
|                                                           |                                                                            |     |   |  |   |
|                                                           |                                                                            |     |   |  |   |
|                                                           |                                                                            |     |   |  |   |
|                                                           |                                                                            |     |   |  |   |
|                                                           |                                                                            |     |   |  |   |
|                                                           |                                                                            |     |   |  |   |
|                                                           |                                                                            |     |   |  |   |
|                                                           |                                                                            |     |   |  |   |
|                                                           |                                                                            |     |   |  |   |
|                                                           |                                                                            |     |   |  |   |
|                                                           |                                                                            |     |   |  |   |
|                                                           |                                                                            |     |   |  |   |
|                                                           |                                                                            |     |   |  |   |
|                                                           |                                                                            |     |   |  |   |
| Contents                                                  |                                                                            |     |   |  |   |
| Index     Search                                          |                                                                            |     |   |  |   |
| - Joured                                                  |                                                                            |     |   |  |   |

• Select the Search tab

**Note:** This is the easiest way to locate a specific Help Topic

 Enter a word or phrase indicating the type of Help you are looking to retrieve.

**Note:** Less is more in the Search

- Press Enter or click the Search button.
  - Help Topics that have the search parameter included in the topic will display in the list. Scroll through the list to locate the desired topic.
- Highlight the Topic to display the information on the right side of the window.
  - The search criteria will be highlighted in <u>Yellow</u> within the selected Help Topic.

| C                                                                                                    | S Program Case × +                                                                                                    | ∨ - □ X                                                                                                    |
|----------------------------------------------------------------------------------------------------|----------------------------------------------------------------------------------------------------|----------------------------------------------------------------------------------------------------|
| Search       Search       Search         Program Case       Beader SNAF Eligibility Determination         23       Detaster SNAF Eligibility Determination         24       Program Case Beaginments         25       Detaster SNAF Eligibility Determination         26       Detaster SNAF Eligibility Determination         27       Detaster SNAF Eligibility Determination         28       Detaster SNAF Eligibility Determination         29       Detaster SNAF Eligibility Detaster Service window is displayed from the ADTBI SC Program Case window by setting Actions-A Data Program Case Assignments         29       Search CFS Consolicated Narrative         20       Case Perion Statian History         21       Child Watter and OJS Program Case Control         32       Child Watter and OJS Program Case         33       Detait Program Case Asyments         34       Cose Detail Program Case Asyments         35       Sort Sy         36       Famity Relidonative Summany         37       Latt Proston Asyments         36       Detail Program Case Asyments         37       Latt Proston Asyments         38       Detail Program Case Asyments         39       AdAVD Time-Lined Trading Cose         39       Madat Action Insummer <th><math>\leftrightarrow</math> <math>\rightarrow</math> C <math>\bullet</math> publictest-dhhs.ne.gov</th> <th>ı/nfocus/stg/Windows/Program_Case/default_Left.htm#CSHID=15 StartTop 🖻 🖈 🔲 😩 🗄</th>                                                                                                    | $\leftrightarrow$ $\rightarrow$ C $\bullet$ publictest-dhhs.ne.gov                                                                                                    | ı/nfocus/stg/Windows/Program_Case/default_Left.htm#CSHID=15 StartTop 🖻 🖈 🔲 😩 🗄                                                                                                    |
| Issuer SNAF Eighlin, Determination:       List Waiver Services         33       Desater SNAF Eighlin, Determination:         24       Program Case Assignments         25       Detail Program Case GoTo drop of the List Waiver Service window is displayed from the ADTBI SC Program Case window by select the New Ight.         26       Detail Program Case Application Dates         27       Detail Program Case Application Dates         28       Search CFS Consolidated Narrativ         29       Scale Detail         20       Child Weither and OLS Population         27       Child Weither and OLS Population         28       Case Person Status History         210       Child Weither and OLS Population         29       Child Weither and OLS Population         20       Child Weither and OLS Population         21       Child Weither and OLS Population         22       Child Weither Lagot Allows Summary         21       List Position Assignments         210       Stance History List Potein Assignments         211       Employment First Portignam Inform         22       Child Weither Lagot Allows Summary         23       Detail Program Case Vei drop drop         24       Employment First Portignam Inform         25       Soroh Porti                                                                                                    | Search                                                                                                    | 💵 📴 😼 [Quick search 💦 🌮 🎽 🛄 🖻 🖉 🦓                                                                                                    |
| 33       Disaster SNAF Eligibility Determining         24       Program Case Asignments Conting Program Case GoTo drop drept Care is the ADTBI VSC Program Case window by select the New icon.         25       Detail Program Case GoTo drop drept Care is the Xot or highlight the row in the Level of Care is the ADTBI VSC Program Case window by select the New icon.         26       Case Parson Status History         27       Child Winfrare and CS Population Dates         38       Case Parson Status History         30       Case Parson Status History         31       Case Parson Status History         32       Child Winfrare and CS Population Dates         39       Costa Parson Case Control CFS or CFS or CF | Program Case Search                                                                                                    | List Waiver Services                                                                                                    |
| 66     60 Month TANF Tracking icons     (08-2022)       57     Employment First Monthly Particip,     NF02AD1H (56)       58     ABAWD Time-Limited Tracking icons     NF02AD1H (56)       59     Close Position Assignment Confirm     NF02AD1H (56)       61     Detail Court Submission     Detail Court Submission       62     Program Information     Assignment Confirm       63     Worker Role     Spend Down Status       65     Presumptive Eligibility     V       66     Correct Legal Status     V                                                                                                    | Program Case         Search           23         Disaster SNAP Eligibility Determini           24         Program Case Assignment Confir           25         Program Case Goin Date           26         Detail Program Case Goin Date           27         Detail Program Case Goin Date           28         Detail Program Case Assignments           29         Search CFS Consolidated Narrativ           30         Program Case Application Dates           31         Case Person Status History           32         Child Weifare and OJS Population           33         Detail Program Case Goin CFS or           34         Close Deny Program Case Assignments           35         Sort By           36         Family Relationship Summary           37         List Position Assignments - Progra           38         ABAVD Time-Limited Tracking           40         SNAP Issuance History List           41         Search Pestion Assignments           42         Employment First Participation Hist           43         Employment First Program Informe           44         Child Weifare Legal Offense Tracki           45         Medicaid Card Issuance           46         Select Administrative Role | List Waiver Services WINDOW OVERVIEW: The List Waiver Service window is displayed from the ADTBI SC Program Case window by selecting Actions> ADTBI Waiver Tracking. To open an existing level of care item, double-click the row in the Level of Care list box to r highlight the row in the Level of Care and select the Open icon. To create a new row, select the New icon.  FIELD DESCRIPTIONS: Person Name: The name of the person for the ADTBI SC Program Case Level of Care List Box: Application Date: The date of the application was submitted. Determination Date: The date the determination was made. Determination: The determination made. (Eligible, Not Eligible, Pending-State Review Team, Application Withdrawn, Duplicate Application) Type: The type of waiver. (AD Waiver or TBI Waiver) Created by: The user ID of the staff person who created the determination. Created: The date the determination was created. Eligibility List Box: Determination: The date the eligibility determination was made. Determination: The date the eligibility determination was made. Determination: The date the eligibility determination was made. Created by: The user ID of the staff person who created the determination. Created The date the determination was created. Eligibility List Box: Determination: The date the eligibility determination was made. Determination: The date the eligibility determination was made. Created by: The user ID of the person who determined the eligibility. Created by: The user ID of the person who determined the eligibility. Created by: The user ID of the person who determined the eligibility. Created by: The user ID of the person who determined the eligibility. Created by: The user ID of the person who determined the eligibility. Created by: The user ID of the person who determined the eligibility. Created by: The user ID of the person who determined the eligibility. Created: The date eligibility was determined. |
| ₽ Search                                                                                                    | 60 Month TANF Tracking icons     Employment First Monthly Particip     ABAWD Time-Limited Tracking ico     Close Position Assignment Confirm     List Waver Service     Program Information     Send Down Status     Fresumptive Eligibility     Correct Legal Status     Contents     Index                                                                                                    | (06-2022)<br>NFO2AD1H (56)                                                                                                    |
|                                                                                                    | ₽ Search                                                                                                    |                                                                                                    |

Another search option is to use the Contents tab. This search option will provide you with a Table of Contents search. Please note, not all Help Topics will be displayed when using the Contents search option. Topics related to the area of NFOCUS you are currently working in will display.

**Example:** When you are in the Program Case area, the Table of Contents for the Program Case area will display.

- Select the Contents tab
  - The Table of Contents for the area of NFOCUS you are currently working within will display.
- Select the desired Contents option
  - The selected section will expand showing the items listed in that portion of the Table of Contents.

**Note:** Not all Help Topics can be accessed using this method.

- Select the topic you want to view.
  - $\circ$  The topic will display on the right side of the screen.

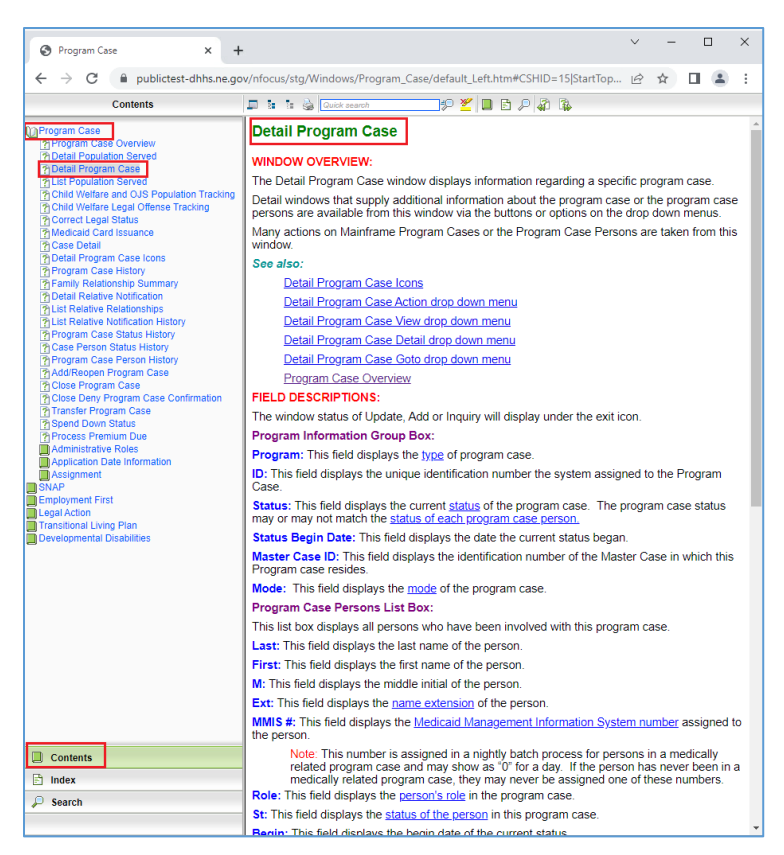

## Viewing Release Notes through NFOCUS Help (Update)

View the current and past Release Notes in NFOCUS can be accomplished by following these steps:

- From the Help menu, select Help>Contents.
  - The Help window will display as shown below with only the Contents, Index and Search tabs available.

| <b>A</b> 1 (1997)            |                                                                  | ✓ - □ X             |
|------------------------------|------------------------------------------------------------------|---------------------|
|                              | and the second state of the Court of the Index of the Index      |                     |
| Contents                     |                                                                  | E X U .             |
| DN-FOCUS                     | N-FOCUS Help System Contents                                     |                     |
| N-FOCUS Help System Contents | The following N-EOCUS Help Topics are availab                    | ble                 |
| Policy Logs<br>PHelp on Help | Window Holp                                                      | Jie.                |
| -                            | Overview and Field Descriptions for                              | each N-FOCUS window |
| 2                            | How Do I<br>Step-by-step instructions for complete               | ting case actions   |
|                              | Policy Logs/Manuals<br>Links to selected DHHS Policy logs a      | and Manuals         |
|                              | 4. N-FOCUS Release Notes<br>View release information for previou | s N-FOCUS releases  |
|                              | Go to the N-FOCUS InfoView Reports                               | ng Portal           |
|                              | Useful Links<br>Lists numerous links useful to N-FO              | CUS staff           |
|                              | (04-2019)<br>NFC2EN1K(1)                                         |                     |
|                              |                                                                  |                     |
|                              |                                                                  |                     |
| 1                            |                                                                  |                     |
| D Contraste                  |                                                                  |                     |
| E Index                      |                                                                  |                     |
| ₽ Search                     |                                                                  |                     |

| He | р             |
|----|---------------|
| _  | Window Help   |
|    | Contents      |
|    | Policy Help   |
|    | How To        |
|    | Help on Help  |
|    | About N-FOCUS |

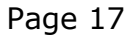

• Select the Contents Tab.

The N-FOCUS Book will display.

• Click the N-FOCUS Book.

The topics within the N-FOCUS Book will display.

- Click the N-FOCUS Help System Contents option.
- The N-FOCUS Help System Table of Contents will display in the pane to the right.
- Click the N-FOCUS Release Notes option.

A new tab will open and display the N-FOCUS Release Notes.

Scroll to locate the appropriate Release Notes to view.

**Note:** The most recent Release

Notes are at the bottom of the page.

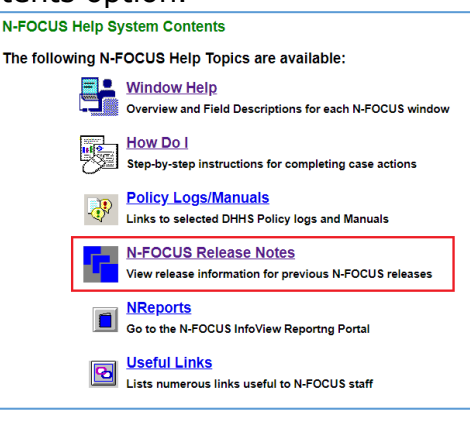

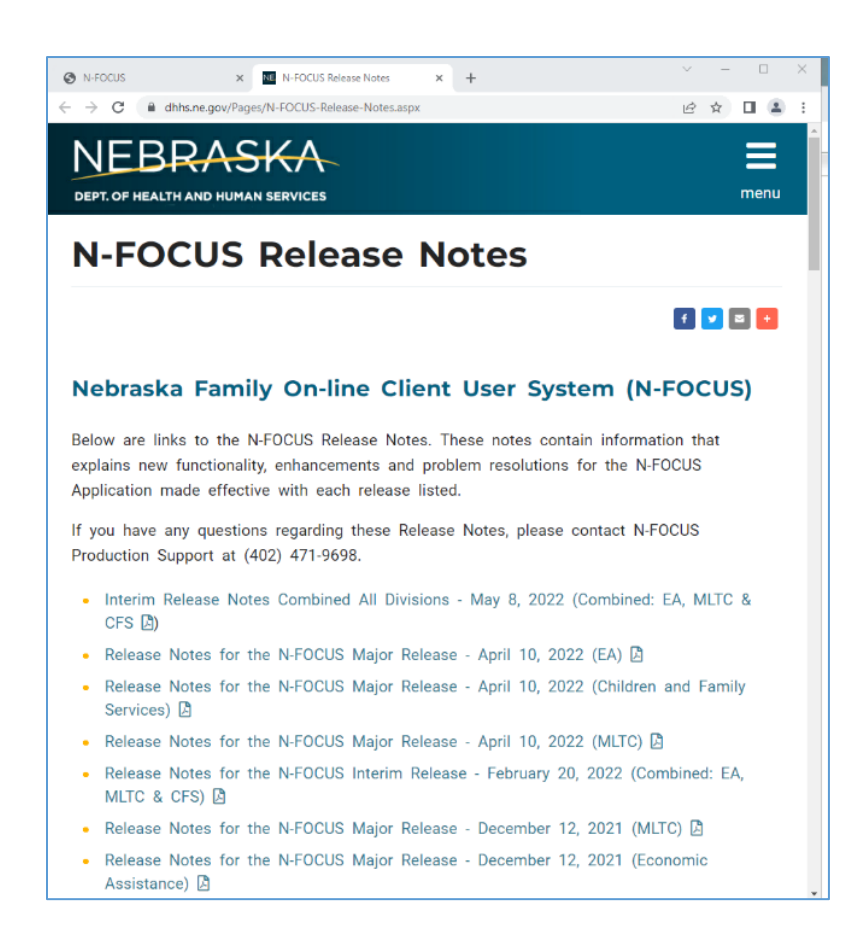

## ACCESSNebraska Calls Transferred to Production Support (Update)

ACCESSNebraska calls can be transferred to NFOCUS Production Support help desk. Please check the e-mail address to make sure that it is correct before you transfer the call so if we need to e-mail them, we have the current e-mail address.

When you call Production Support, they need the following information:

- User ID
- BF# or RA#
- How are you accessing NFOCUS?
  - RDP into workstation
  - o CITRIX
  - o In Office
  - o VPN
- MC# or Provider ID

NFOCUS Access Schedule (Update)

All times listed are Central Time.

Sunday:

- 12:00 AM to 4:00 AM: Limited access
- 4:00 AM to 12:00 AM: Normal access

Monday:

- 12:00 AM to 10:00 PM: Normal access
- 10:00 PM to 12:00 AM: Limited access

Tuesday through Saturday:

- 12:00 AM to 4:00 AM: Limited access
- 4:00 AM to 10:00 PM: Normal access
- 10:00 PM to 12:00 AM: Limited access
- **Note:** For a Major Release, there is limited access from 10 PM to 11 PM the Saturday before, and then no access from 11 PM until verification of the release is completed on Sunday.

The following functions are not available during limited access times:

- SNAP Expedited Worksheet
- Expert System
- State Ward Trust Accounts
- Child Review Selection
- Refunds
- Ability to Pay
- EBT Card Issuance

- **Note:** If working during a period of limited access, be aware certain actions/icons/push buttons may be disabled. When normal access resumes, these functions will once again be enabled.
- **Note:** If you attempt to work in N-FOCUS after 10 PM, please be aware that Batch processes are running. This processing locks up certain functions in N-FOCUS. You may receive errors and/or lose data. Also, the DHHS Help Desk and N-FOCUS Production Support staff are not available for assistance.